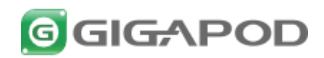

# システム管理者ガイド

### 1.0.0

### 2014 年 10 月

| No  | バージョン | 日付         | 作成者·改訂者    | 補足 |
|-----|-------|------------|------------|----|
| 001 | 1.0.0 | 2014/10/21 | トライポッドワークス | 初稿 |
|     |       |            |            |    |

#### システム管理者ガイド

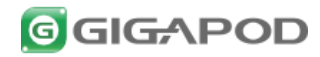

GIGAPOD のシステム管理者機能は、ネットワーク設定やシステムのアップデートなど GIGAPOD の 導入や運用に関する機能を提供します。

| 3<br>3 |
|--------|
| 3      |
|        |
| 4      |
| 5      |
| 6      |
| 7      |
| 7      |
| 8      |
| 9      |
| •      |

#### 1. GIGAPOD System 画面へのアクセス

- 1.1. 「GIGAPOD System」画面を開くには、 ブラウザ で次の URL を開きます。 URL:http://GIGAPOD のホスト名または IP ア ドレス:8001/
- 1.2. http の認証画面が表示されたらシステ ム管理者 ID とパスワードを入力し、 [OK]ボタンをクリックします。

| Windows セキュリティ ×                                                                                                    |
|----------------------------------------------------------------------------------------------------|
| iexplore.exe<br>サーバー a.cent5.dev がユーザー名とパスワードを要求しています。サーバーの報<br>告によると、これは GIGAPOD System Authentication からの要求です。<br>警告:ユーザー名とパスワードは、セキュリティで保護されていない接続で基本認証を<br>使用して送催されます。 |
| admin admin  ••••  ••••  ••••  ••••  ••••                                                                                                    |
| OK         キャンセル                                                                                                    |

「GIGAPOD System」画面が表示されます。(画 面は日本語に変更しています)

| GIGAPOI                           | D                                                                                        |
|-----------------------------------|------------------------------------------------------------------------------------------|
| 管理者バスワード変更<br>日付.時間設定<br>ネットワーク設定 | <b>管理者/12.7~ド変更</b><br>管理者のユーザーID及びバスワードを変更することができます。<br>日付 <b>時間読定</b><br>日付及び時間を設定します。 |
| ブロキシサーバー設定                        | <b>ネットワーク設定</b><br>ネットワーク設定を行います。 (固定IPアドレス)                                             |
| サービス起動/停止                         | 「加キジオーバー勝定                                                                               |
| システム再起動/終了                        | プロキシサーバーを設定します。                                                                          |
| アンチウイルスアップデート                     | サービス記動/停止                                                                                |
| システムアップデート                        | サービスを起動/停止します。(データベースサーバー, Webサーバー)                                                      |
|                                   | システム再起動終了                                                                                |
| 言語:日本語 🗸                          | システムを再起動終了します。                                                                           |
|                                   | アンチウイルスアップデート                                                                            |
|                                   | アンチウイルスのパターンファイルをアップデートします。                                                              |
|                                   | システムアップデート                                                                               |
|                                   | ソフトウェアをアップデートします。                                                                        |

#### 2. 管理者パスワード変更

システム管理者のIDとパスワードを変更します。

注:システム管理者の ID とパスワードを忘れた場合は復旧できません。ご注意ください。

- 2.1. [管理者パスワード変更]をクリックしま す。
- 2.2. 管理者情報を入力し、[OK]ボタンをクリ ックします。

ID:システム管理者の ID

管理者のパスワード。

ID とパスワードは 20 文字以内の英数字にし てください。

| 豊者ID/Passwordを忘れ | にた場合、復旧する | ことかできません。こ注意ください。     |
|------------------|-----------|-----------------------|
| ID               | admin     | (英数字20文字以内で入力してください。) |
| 新しいパスワード         | •••••     | (英数字20文字以内で入力してください。) |
| パスワード(確認)        | •••••     |                       |

<u>新規パスワード/パスワード(確認)</u>:システム 2.3. 再度認証画面が表示ますので、新たに 設定したシステム管理者 ID とパスワ ードを入力し、[OK]ボタンをクリックしま

| す。                                                                                                    |
|----------------------------------------------------------------------------------------------------|
| Windows セキュリティ ×                                                                                                    |
| iexplore.exe<br>サーバー a.cent5.dev がユーザー名とパスワードを要求しています。サーバーの報<br>告によると、ごれは GIGAPOD System Authentication からの要求です。<br>警告: ユーザー名とパスワードは、セキュリティで保護されていない接続で基本認証を<br>使用して送信されます。 |
| admin  admin  ••••  •  •  •  •  •  •  •  •  •  •  •                                                                                                    |
| OK         キャンセル                                                                                                    |

以上でパスワードの変更は完了です。

管理者のパスワードが変更されました。

#### 3. 日付/時間設定

システム日付と時間を設定します。

注:日付と時間の設定は、ログの記録日時や自動処理の開始時刻などに影響しますので、正確な時間を参照のうえ、慎重に行ってください。

- 3.1. [日付/時間設定]をクリックします。
- 3.2.「現在のシステム時間」は出荷時に設定された時間です。下段の日付時間選択欄で再設定し、[保存]ボタンをクリックします。

| 日付時報鑑定                                                                                      |
|---------------------------------------------------------------------------------------------|
| システム日付を変更します。                                                                               |
| 現在システムの時間 - 2014年10月16日 17:45:48                                                            |
| 2014 <b>v</b> )年[10 <b>v</b> )月[16 <b>v</b> ]日 [17 <b>v</b> ]:[45 <b>v</b> ]:[15 <b>v</b> ] |
| 保存】キャンセル                                                                                    |

3.3. 確認メッセージが表示されたら[OK]ボタ ンをクリックします。

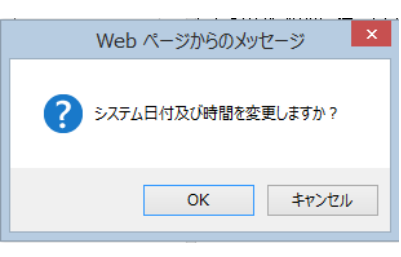

#### 4. ネットワーク設定

ネットワーク情報を設定します。

4.1. [ネットワーク設定]をクリックします。

4.2. ネットワーク情報を入力し、[保存]ボ タンをクリックします。

<u>MAC アドレス</u>: MAC アドレス

<u>ホスト名/コンピュータ名</u>:OS で設定されている ホスト名

*IP アドレス*:割り当てる IP アドレス <u>サブネットマスク</u>:サブネットマスク <u>ゲートウェイ</u>:デフォルトゲートウェイの IP アドレ ス

<u>プライマリDNS サーバー</u>:DNS サーバーの IP アドレス

<u>セカンダリ DNS サーバー</u>:セカンダリ DNS サ ーバーがあればその IP アドレス、なければ空 欄

| ネットワーク設定                        |                                                                                                    |
|---------------------------------|----------------------------------------------------------------------------------------------------|
| デバイス情報                          |                                                                                                    |
| ・MACアドレス<br>・ホスト名/コンピューター名      | 00 - 0C - 29 - 74 - 1F - E7<br>dev-cent5_a                                                                                          |
| IPアドレス                          |                                                                                                    |
| ・IPアドレス<br>・サブネットマスク<br>・ゲートウェイ | 172     .     16     .     .     25       255     .     255     .     0     .     0       172     .     16     .     0     .     11 |
| DNSサーバー構成                       |                                                                                                    |
| ・プライマリDNSサーバー<br>・セカンダリDNSサーバー  | 8         -         8         -         8           4         -         4         -         4         -                             |
|                                 | 保存 キャンセル                                                                                                    |

反映には少し時間がかかります。画面が変わる までお待ちください。

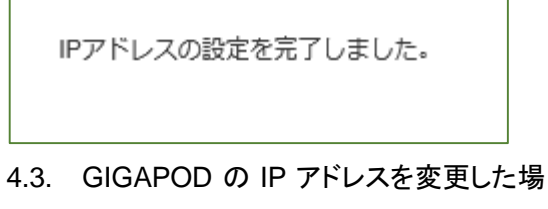

合は、1 分ほど待ってから、新しい IP ア ドレスを含む URL を利用して下さい。

URL: http:// 変更後のホスト名または IP アドレ ス:8001/

#### 5. プロキシサーバー設定

GIGAPOD サーバーからのインターネットアクセスにおいて、プロキシサーバーを経由する必要がある 場合に利用します。GIGAPOD は、ライセンス登録・ウィルスのパターンアップデートのために、インタ ーネット接続が必要になります。

注: プロキシサーバー設定を行わないと、ライセンスの登録ができません。

注:プロキシサーバー設定は、GIGAPODから、プロキシを使ってインターネットに接続するための設定 で、プロキシサーバーの役割を持つ機能ではありません。

注: NAT を使ってインターネットに接続している場合は、プロキシサーバー設定は使用しないでください。

5.1. [プロキシサーバー設定]をクリックしま す。

| プロキシサーバー | 設定                                                                                             |
|----------|------------------------------------------------------------------------------------------------|
|          | プロキシサーバーを使用する       サーバーアドレス<br>(IPアドレスまたはホスト名)       アroxy, tripodw.jp       液ート番号       8080 |
|          | ユーザー認証が必要な場合は、次の項目を設定してください。<br>ユーザーID //スワード //                                               |
|          | 1977                                                                                           |

5.2. プロキシサーバーの設定を行い「設定 を保存」をクリックします。

<u>プロキシサーバーを使用する</u>: プロキシを利用 する場合にチェックします。 <u>サーバーアドレス(IP アドレスまたはホスト名)</u>: プロキシサーバーの IP アドレスまたはホスト名 <u>ポート番号</u>: プロキシで使用するポート番号

プロキシサーバーにユーザー認証が必要な場合は、次の項目を設定してください。 <u>ユーザーID</u>: プロキシ認証で使用するユーザー

ID *パスワード*: プロキシ認証で使用するパスワー

ド

5.3. 入力が完了したら、[保存]をクリックしま す

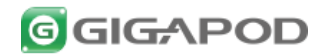

#### 6. サービス起動/停止

サービス(DB サーバー、Web サーバー)の稼働状況の確認と、起動/ 停止を行います。 注:サービスは GIGAPOD の稼働に必要なため、特に必要がなければ、サービスの停止は行わない でください。

6.1. [サービス起動/ 停止]をクリックします。 記動・停止が可能なサービスは以下の 2 つです

- ✓ データベースサーバー
- ✓ Web サーバー
- 6.2. 現在のサービス稼働状況が表示されます。起動/停止を切り替える場合は、ボタンをクリックします。

| サービス起動停止                 |
|--------------------------|
| データベースサーバー開始(終了 (状態:実行中) |
| DBサーバーを終了します。            |
| Webサーバー開始/終了 (状態: 実行中)   |
| Webサーバーを終了します。           |

#### 起動・停止が可能なサービスは以下の2つです。 全て停止した状態は以下のようになります。

| サービス起動停止                  |
|---------------------------|
| データベースサーバー開始/終了 (状態: 停止中) |
| DBサーバーを開始します。             |
| Webサーバー開始/終了 (状態:停止中)     |
| Webサーバーを開始します。            |

#### 7. システム再起動/終了

システムの再起動/終了を行います。

注:特に必要がなければ、システムの再起動/ 終了は行わないでください。

- 7.1. [システム再起動/ 終了]をクリックします。
- 7.2. システムを再起動/終了させる場合は 起 [OK]ボタンをクリックします。

| 再起動にはしばらく時間がかかります。システム |
|------------------------|
| 起動を待って再接続してください。       |

| システム再起動終了 |                               |
|-----------|-------------------------------|
| システム再起動   |                               |
|           | 下の'OK'ボタンをクリックするとシステムが再起動します。 |
|           | OK                            |
| システム終了    |                               |
|           | 下の'OK'ボタンをクリックするとシステムが 終了します。 |
|           | OK                            |

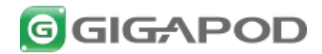

#### 8. アンチウィルスアップデート

アンチウイルスエンジン/パターンファイルの情報を表示します。

ウイルスエンジン/パターンファイルは、0時を基点に4時間毎に自動更新されますが、手動でアップデ ートを行うこともできます。

| ま | 9 | 0 |  |
|---|---|---|--|
|   |   |   |  |

| AntiVirus Vaccine Update                                                         |
|----------------------------------------------------------------------------------|
| 現在のアンチウイルスエンジンパターンファイルの情報を表示します。                                                 |
| ウイルスエンジンパクーンファイルは、4時間毎に目動更新されます。<br>手動アップテートを行う場合には、「手動アップデート」ボタンをクリックしてください。    |
| エンジンパージョン: 54.11<br>VDB version : 4.7.3/67567619<br>VDB / ターンパージョン: 201410160107 |
| 最新バージョンにアップデートできます。                                                              |
| アップテートするには手動アップテートバタンをクリックしてください。                                                |
| 手動アップデート                                                                         |

8.1. [アンチウィルスアップデート]をクリックし **エンジンバージョン**: コアエンジンバージョン <u>VDB version</u>: 検知エンジンバージョン VDB パターンパージョン : パターンファイル バージョン

> 8.2. 手動アップデートを行う場合には、[手動 アップデートコボタンをクリックします。

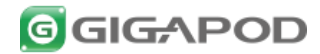

9. システムアップデート

システムのアップデートに関する機能です。

システムは自動でアップデートするように設定されています。GIGAPODは、毎日2:00から3:00の間、 アップデートサーバーに最新のモジュールが存在するか確認を行います。

※アップデートの処理中は、サービス(Web、データベース)が停止され、アップデート処理終 了後に再開されます。

9.1. [システムアップデート]をクリックします。

| GGG     | G≁P(       | DD               |                                                                                        |
|---------|------------|------------------|----------------------------------------------------------------------------------------|
| システ     | ムアップラ      | ≓−⊦              |                                                                                        |
| 現在のバー   | ージョン: 4.01 | .00              |                                                                                        |
| プロダクトキ  | -          | tripodworks001   |                                                                                        |
| ブラットフォー | -24        | CentOS/CentOS    | release 5.4 (Final)/1686                                                               |
| 自動アップ   | デート        |                  |                                                                                        |
| アップデート  | サーバー       | gp.gigapod.jp    |                                                                                        |
| 报绕状態    |            | 125.206.224.32   | 自動アップデートサーバーへ正常に陳枝できる場合、接线元のIPアドレスが表示されます。<br>IPアドレスが表示されない場合、自動アップデートサーバへの機械に問題があります。 |
| 自動アップ   | デート        | ✔有効              |                                                                                        |
| 保存      |            | 2014-10-21 02:37 | 7:4.01.00へアップデートしました。                                                                  |
| 手動アップ   | デート        |                  |                                                                                        |
| アップデート  | サーバー       |                  |                                                                                        |
| アップデート  | 可能バージョン    |                  |                                                                                        |

#### 9.2. 自動アップデート設定

自動アップデートの設定を行います。[保存]ボタンを押す事で、入力内容が適用されます。

<u>自動アップデート</u>:有効のチェックボックスを外 す事で、無効にする事も可能です。

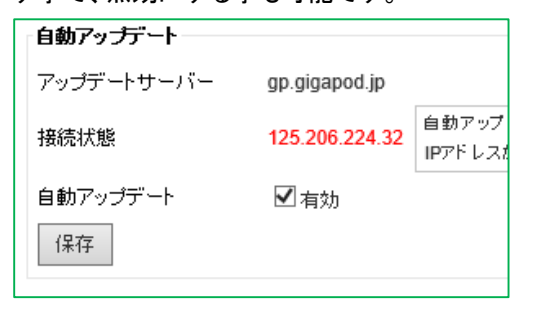

9.3. 自動アップデートサーバーとの接続状 態

<u>接続状態</u>には、GIGAPOD がアップデートサー バーへ接続する際の、ゲートウェイアドレスが表 示されます。

ここに IP アドレスが表示されていない場合、(エ

ラーメッセージが表示されている場合)、自動ア ップデートサーバーへの接続に問題があります。 ネットワーク設定を参照して、IP アドレス、ゲート ウェイ、DNS の設定を見直して下さい。

接続状態 125.206.224.32 自動アップデートサーバーへ正常に接続できる場合、接続元のIPアドレスが表示されます。 IPアドレスが表示されない場合、自動アップテートサーバへの接続に問題があります。

9.4. 自動アップデートによるシステムアップ デート

自動アップデートにより、システムのアップデート が行われると、アップデートが適用された時間と バージョンが表示されます。

| 自動アップデート | ☑有劾                                    |
|----------|----------------------------------------|
| 保存       | 2014-10-21 02:37 : 4.01.00ヘアップデートしました。 |

### 9.5. 手動アップデート

自動アップデートを利用せず、任意のタイミング でアップデートを行う機能です。

| 手動アップデート                    |    |
|-----------------------------|----|
| アップデートサーバー<br>アップデート可能バージョン | 確認 |

アップデートサーバーに指定されたサーバー名 を入力して、[確認]ボタンをクリックすると、アップ デート可能なバージョンが表示されます。

| 手動アップデート      |                 |    |
|---------------|-----------------|----|
| アップデートサーバー    | uplgigapod.jp × | 確認 |
| アップデート可能バージョン | 4.02.00         |    |
| アップデート開始      |                 |    |

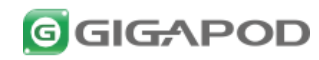

[アップデート開始]ボタンをクリックすると、アップ デートが行われます。アップデートファイルをダ ウンロードして、自動でアップデートファイルが適 用されます。

| ノ<br>アップデート開始<br>ダウンロード状況: | アップデートファイルをダウンロード中です(82%)        |  |
|----------------------------|----------------------------------|--|
|                            |                                  |  |
| アップデート開始<br>ダウンロード状況:      | アップデートを開始しました。しばらくしてから再読込をして下さい。 |  |

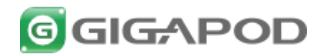

- 本書はトライポッドワークス株式会社(以下弊社)が作成したもので、すべての権利は弊社が所有します。弊社に無断で本書の一部または全部を転載、複製、改変を行うことは禁じられています。
- 本書に記載されている他社製のソフトウェア及び周辺機器は、一般に各社の登録商標です。
- 本書に記載された内容は予告なく変更される場合がありますので、あらかじめご了承ください。
- 改良のため予告なく本製品の仕様を変更することがありますので、あらかじめご了承ください。
- 本製品は日本国内でのみ使用することを前提としており、外国の規格などには準拠しておりません。
- 日本国外で使用された場合、弊社はいかなる責任も負いかねます。
- 本製品は本書に記載された使用方法に沿ってご使用ください。特に、注意事項として記載された 事項に反した使用はおやめください。

2014 年 10 月 初版 トライポッドワークス株式会社